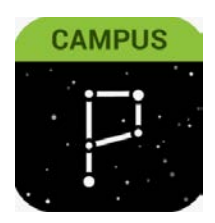

## Parent Portal

Actualización de los números de teléfono de las familias y las preferencias de correo electrónico. A través del sitio web: haga clic en "User Menu" (Menú de Usuario)> "Settings" (Configuración)> "Contact Preferences" (Preferencias de Contacto)

|                                     |                                                         |                                                                                  |                  | 1              | <b>-</b> |
|-------------------------------------|---------------------------------------------------------|----------------------------------------------------------------------------------|------------------|----------------|----------|
| Message Center                      | Settings                                                |                                                                                  |                  |                |          |
| Today                               | Notification Settings                                   | >                                                                                |                  | Settings       |          |
| Calendar                            | Account Settings 3                                      |                                                                                  |                  | Language 2     |          |
| More                                | Contact Preferences                                     | >                                                                                |                  | Give Feedback  | e        |
|                                     | Current Devices                                         | >                                                                                |                  | Log On         |          |
|                                     | Access Log                                              | 8                                                                                |                  |                |          |
|                                     | •                                                       |                                                                                  |                  |                |          |
| < Back                              |                                                         |                                                                                  |                  |                |          |
| Contact F                           | Preferences                                             |                                                                                  |                  |                | Î        |
| Cell Phone                          | 1                                                       | 1. Primero se enumer                                                             | an los tele      | éfonos         |          |
| (706)¢                              | _x                                                      | celulares del traba                                                              | io v otros       | Actualice s    | si es    |
| (706)                               |                                                         |                                                                                  | <i>jo y ouos</i> | . i ietuunee i | 51 05    |
| Other Phone                         | x                                                       | necesario.                                                                       |                  | 1              |          |
| Email Address                       |                                                         | 2. Aparecen los e-ma                                                             | ils princip      | bales y        |          |
|                                     | 2                                                       | secundarios. Actua                                                               | lice si es       | necesario.     |          |
| Secondary Em                        | gmail.com                                               | 3. Establezca un idio                                                            | ma preferi       | ido para uste  | ed.      |
| Preferred Lang                      | uage<br>av send some communication auages other th      | an English, if yoFrit to interstitic strees that a sedered                       | cionado d        | le forma       |          |
| preferred langu                     | age.                                                    | nradatarminada                                                                   |                  |                |          |
| Message Prefe                       | rences                                                  | A Desferencias de ma                                                             |                  |                | 1.       |
| For each notifie<br>If the Text (SM | ation type<br>6) option 4 message and data rates may ap | s by charges are dependent on your service plan, which may include fees from you |                  | estana e-mai   | .1>      |
| to send and red                     | eive text news. To opt out, uncheck the Text (SM        | AS) box at any tiffe. as familias puede                                          | n marcar/        | desmarcar      |          |
| Email                               |                                                         | cualquier opción d                                                               | e la lista.      |                |          |
| PRIMARY                             | EMAIL ADDRESS                                           | 5. :Guardar!**                                                                   | -                |                |          |
| Attenda                             | nce                                                     | • • •                                                                            |                  |                |          |
| General                             |                                                         |                                                                                  |                  |                |          |
| Asegúres                            | e de que sus no                                         | tificaciones estén ACT                                                           | IVADAS           | de esta forn   | na:      |
| Emerge                              | ncy<br>RY EMAIL ADDRESS                                 | EMAIL                                                                            |                  |                |          |
| Save                                | 5                                                       |                                                                                  |                  |                | ge       |

"User Menu" (Menú de Usuario)> "Settings" (Configuración)> "Notification Settings" (Configuración de Notificación)> "Select Options" (Seleccionar Opciones"> "Save" (Guardar).

| tings                |   |               |
|----------------------|---|---------------|
| otification Settings | > | Settings      |
| ccount Settings      | > | Give Feedback |
| ontact Preferences   | × | Log Off       |
| urrent Devices       | > |               |
| ccess Log            | 5 |               |

| < Back                                                                    |  |  |  |  |  |
|---------------------------------------------------------------------------|--|--|--|--|--|
| Notification Settings                                                     |  |  |  |  |  |
| Select notifications to receive. Notifications are deleted after 30 days. |  |  |  |  |  |
| Assignment is scored                                                      |  |  |  |  |  |
| All scores                                                                |  |  |  |  |  |
| Grade is updated                                                          |  |  |  |  |  |
| All grades                                                                |  |  |  |  |  |
| Attendance is updated                                                     |  |  |  |  |  |
| Responsive course is scheduled                                            |  |  |  |  |  |
| Z Document requires eSignature                                            |  |  |  |  |  |
|                                                                           |  |  |  |  |  |
|                                                                           |  |  |  |  |  |
|                                                                           |  |  |  |  |  |
| $\bigcirc$                                                                |  |  |  |  |  |
| Save                                                                      |  |  |  |  |  |

## Aplicación "Parent Portal" en su Dispositivo Móvil

## Actualización de los números de teléfono de las familias + Preferencias de e-mail

Por Teléfono: haga clic en "User Menu" (Menú de Usuario)> "Settings" (Configuración)> "Contact Preferences" (Preferencias de Contacto)

|                                                                                                    | ≡ .                                                                                                    | <b>.</b>                                                                                                    | ≡        | ٠ | <b>.</b> |
|----------------------------------------------------------------------------------------------------|----------------------------------------------------------------------------------------------------|----------------------------------------------------------------------------------------------------|----------|---|----------|
| Message Center                                                                                                    | Veloceta Cherce                                                                                                    |                                                                                                    | Settings |   |          |
| Announcements Inbox                                                                                                    | Settings                                                                                                    | Notification Settings                                                                                             |          |   |          |
| District Announcement                                                                                                    | Language                                                                                                    | Account Settings                                                                                                  | C        | > |          |
| Welcome to the Clarke County School District Parent                                                                                                    | Give Feedback                                                                                                    | Contact Preferen                                                                                                  | ces      | > |          |
| & Student Portal. Directions for Basic Navigation can<br>be found below. These will guide you through<br>accessing information on the Campus Portal as well                                                                                                    | Log Off<br>accessing information on the camp                                                                                                    | Current Devices                                                                                                   |          | > |          |
| as the SLDS (State Longitudinal Data System).<br>CAMPUS PORTAL                                                                                                    | as the SLDS (State Longitudinal Data System).<br>CAMPUS PORTAL                                                                                                    | Access Log                                                                                                    |          | > |          |
| BASIC NAVIGATION<br>DISTRICT NOTICES – Contains messages from Clarke<br>County School District to all users.<br>SCHOOL NOTICES – Contains messages from schools<br>you or your children attend.<br>INBOX – Contains personalized messages about<br>attendance, assignments, etc.                                                     | DISTRICT NOTICES – Contains messages from Clarke<br>County School District to all users.<br>SCHOOL NOTICES – Contains messages from schools<br>you or your children attend.<br>INBOX – Contains personalized messages about<br>attendance, assignments, etc. |                                                                                                    |          |   |          |
| On the left-hand side you'll see the following<br>categories, accessible by clicking on each:<br>NAME – Portal accounts for students and for parents<br>of one CCSD student default to that student. If you are<br>a parent of multiple students in Clarke County School<br>District, you'll need to select an individual student to | On the left-hand side you'll see the<br>categories, accessible by clicking o<br>NAME – Portal accounts for studen<br>of one CCSD student default to that<br>a parent of multiple students in Cla<br>District, you'll need to select an indi                  | following<br>on each:<br>its and for parents<br>it student. If you are<br>rke County School<br>ividual student to |          |   |          |

Actualizar las preferencias de mensajes> Dispositivo móvil, continuación...

- 1. Primero se enumeran los teléfonos celulares, del trabajo y otros. Actualice si es necesario.
- 2. Aparecen los e-mails principales y secundarios. Actualice si es necesario.
- 3. Establezca un idioma preferido para usted. El inglés está seleccionado de forma predeterminada.
- 4. Preferencias de mensajes: pestaña e-mail> Las familias pueden marcar/desmarcar cualquier opción de la lista.
- K Back **Contact Preferences** Cell Phone (706) Work Phone (706) Other Phone ( ) Email Add 2 dary Email Address Damail.com Preferred Language Your district may send s ages other than English. If you prefer to be contacted in a different language, please specify your 3 preferred language. US English Message Preferences For each notification w you prefer to receive messages by checking Voice. Text (SMS), or Email. Δ If the Text (SMS) opti essage and data rates may apply. Charges are dependent on your service plan, which may include fees from your carrier To opt out, uncheck the Text (SMS) box at any time to send and receive tex Email PRIMARY EMAIL ADDRESS FMAIL ~ Priority Attendance ~ General ~ Teacher ~ Behavior Messenger ~ ~ Emergency SECONDARY EMAIL ADDRESS EMAIL

## 5. ;Guardar!\*\*